## Setting Up Loan Payment Alerts Send loan payment reminders via SMS or Email

Download our Mobile App by scanning the QR Code and enroll into Digital Banking. **Click here** for Digital Banking Enrollment instructions or visit WheelhouseCU/Payments. To get started:

Step 1. Log into the Mobile Banking App.

Step 2. Tap on the More menu on the bottom menu

## Loan alerts via SMS/text and email include Due Date & Amount

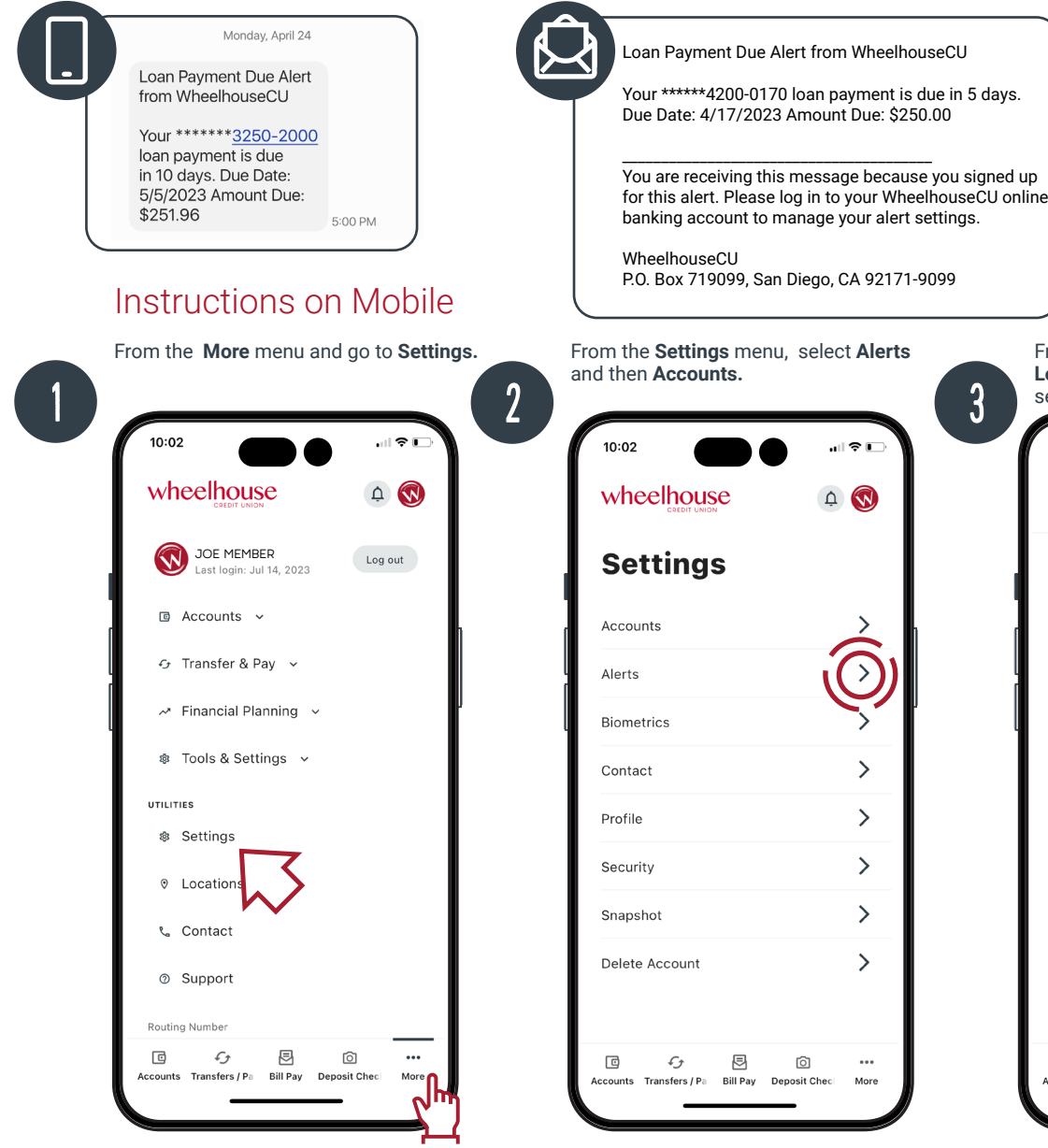

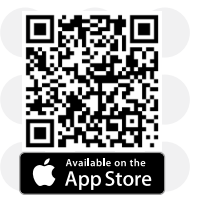

Scan the **QR Code** to download our

Mobile App

Google Play

## Need further assistance?

Call 619-297-4835 Visit WheelhouseCU.com/Branches

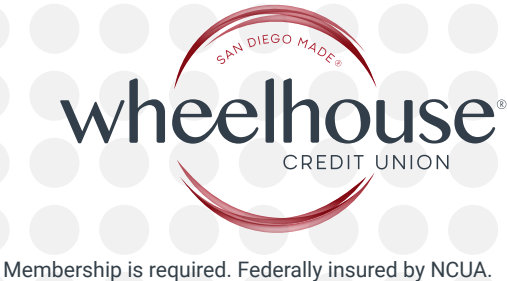

©2023 Wheelhouse Credit Union

*Alert Types* - In addition to Account/Loan alerts, you can enroll for General alerts, Authentication, Budgets, Mobile Deposit, Savings Goals and Transfer alerts.

**Please Note:** Additional Credit and Debit Card alerts are available through the **Wheelhouse Card App** on iOS and Android App Stores.

From the Accounts menu, select your Loan from the dropdown menu and then select Loan Payment Due option. 10:03 < Alerts Accounts < Selected Account 2019 Toyota Tacoma Double Cab Automatic Deposit Automatic Withdrawa Balance Balance Summary Check Cleared Direct Deposit Loan Payment Due Þ G ി Accounts Transfers / Pa Bill Pay Deposit Chec More

Input the number of days to be alerted and select **SMS**, **Email** or **both** as the delivery method. Click **Save** when done.

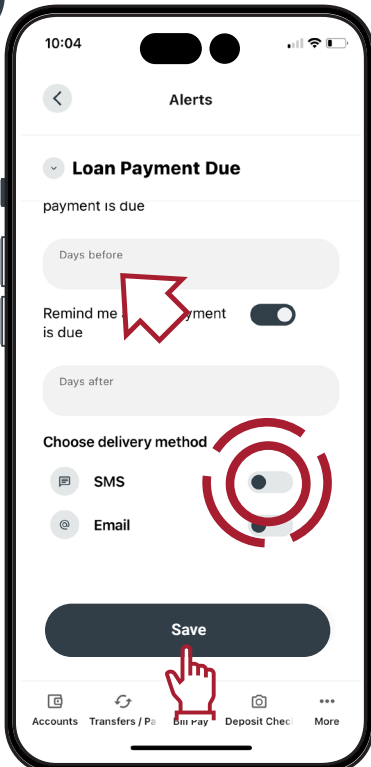